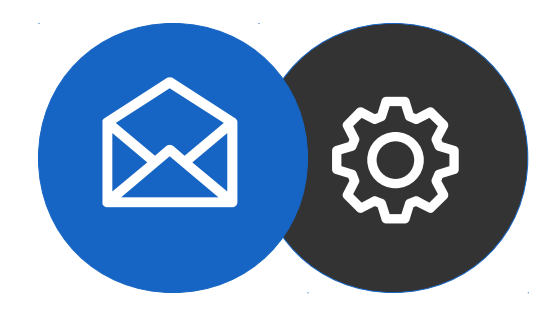

# Email Configuration Guide for Android Smartphones

Tutorial

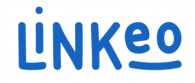

### How to set up an email account on an Android Smartphone

This guide will show you how to set up your email accounts on your Smartphone. Just follow these steps.

Our Customer Service team is available by phone at **1-855-254-6536** or by email at **service@linkeo.ca** if you encounter any difficulties.

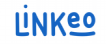

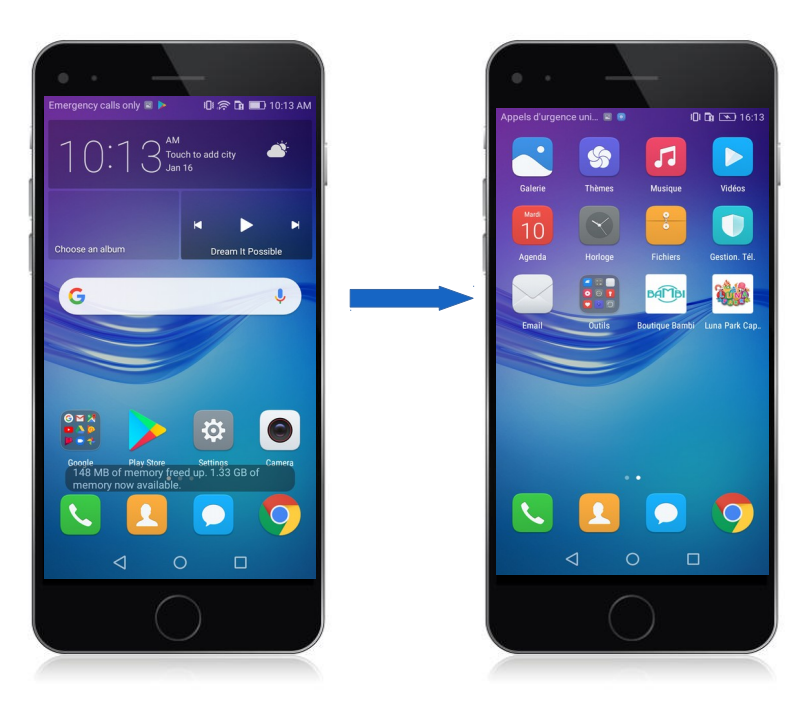

### Step 1 Select Mail

- Go to the menu
- Then select Mail (see image on right)

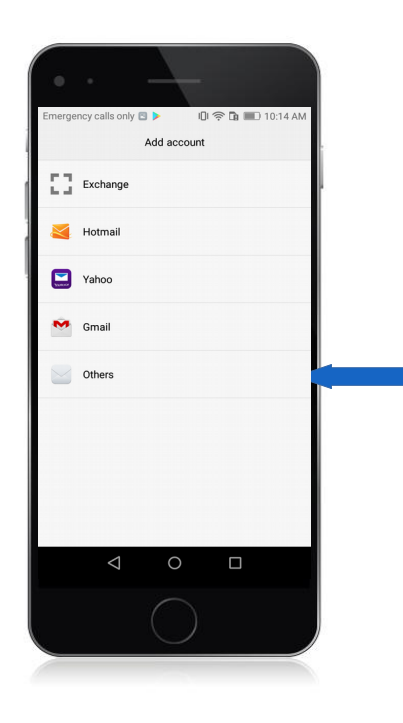

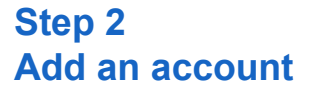

- Click on « Add an email account »
- Click on « Other »

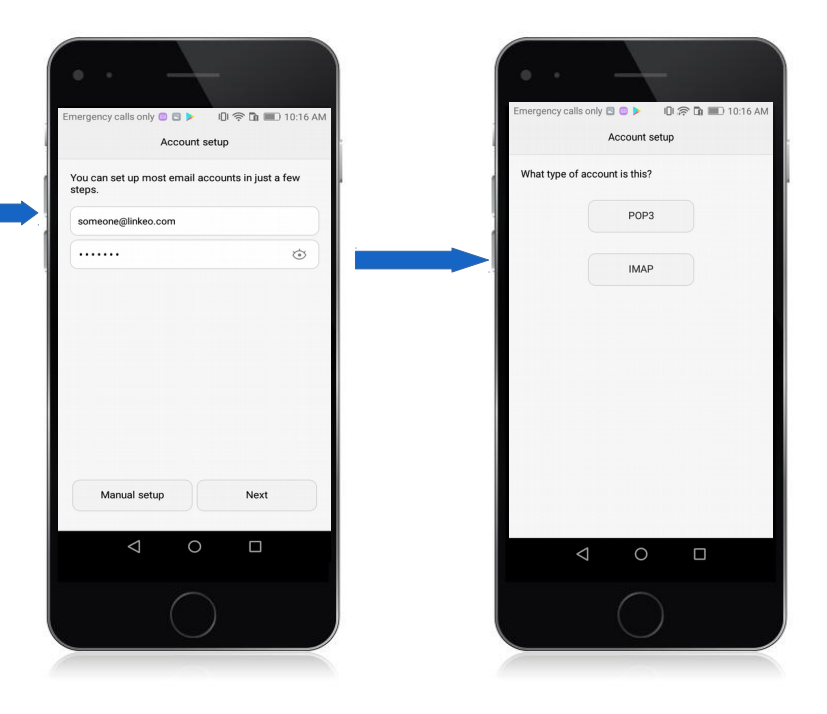

### Step 3 Add an email account

- Enter your email address that Linkeo provided you with (see image on left)
- Enter your password that Linkeo sent you (left image)
- Select « Manual » (left image)
- Select « IMAP » as account type (right image)

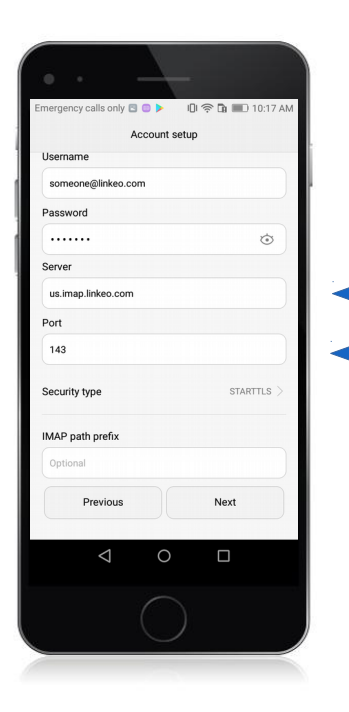

### Step 4 Configure servers

#### **Incoming server**

#### a. Host name:

If you are in FRANCE: fr.imap.linkeo.com If you are in AUSTRALIA: au.imap.linkeo.com If you are in CANADA: ca.imap.linkeo.com If you are in the United States: us.imap.linkeo.com

- b. Username: your email address
- c. Password: your password

Tap Next

| Account                                               | setup      |
|-------------------------------------------------------|------------|
| SMTP server                                           |            |
| us.smtp.linkeo.com                                    |            |
| Port                                                  |            |
| 25                                                    |            |
| Security type                                         | STARTTLS > |
| <ul> <li>Require sign-in</li> <li>Username</li> </ul> |            |
| someone@linkeo.com                                    |            |
| Password                                              |            |
|                                                       | ٢          |
| Previous                                              | Next       |
| ⊲ 0                                                   |            |
|                                                       |            |

### Step 5 Configure servers

#### **Outgoing server**

#### a. Host name:

If you are in FRANCE: fr.smtp.linkeo.com If you are in AUSTRALIA: au.smtp.linkeo.com If you are in CANADA: ca.smtp.linkeo.com If you are in the United States: us.smtp.linkeo.com

b. Username: [your email address] Provide, even if it says it's optional

c. Password: [your password] Provide, even if it says it's optional

Tap Next

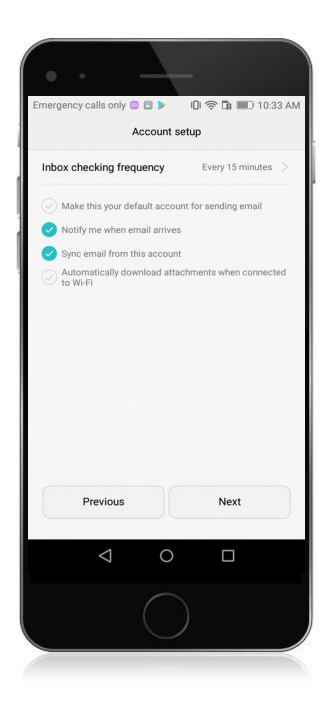

### Step 6 Registration

Tap Next

The email account is now configured.

# **Congratulations!**

You have successfully configured your email account on your Smartphone.

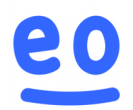